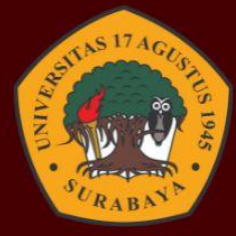

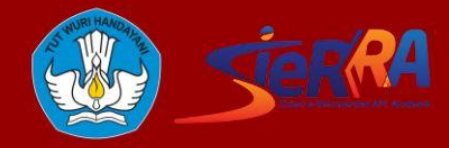

# PANDUAN SISTEM INFORMASI REKOGNIS PENBELAJARAN IANPAJ

**UNTUK ASESOR** 

www.rpl.untag-sby.ac.id

### PANDUAN SISTEM INFORMASI REKOGNISI PEMBELAJARAN LAMPAU UNTUK ASESOR

#### DAFTAR ISI

| RPL UNTAG SURABAYA                | 1 |
|-----------------------------------|---|
| SISTEM INFORMASI RPL              | 3 |
| HALAMAN UTAMA ASESOR              | 4 |
| DAFTAR MATAKULIAH YANG DITAWARKAN | 4 |
| PROSES ASESMEN                    | 6 |

#### RPL UNTAG SURABAYA

Berdasarkan Peraturan Menteri Pendidikan, Kebudayaan, Riset, dan Teknologi Nomor 41 Tahun 2021 tentang Rekognisi Pembelajaran Lampau (RPL) dan Keputusan Direktur Jenderal Pendidikan Tinggi, Riset, dan Teknologi Nomor 162/E/KPT/2022 tentang Petunjuk Teknis Rekognisi Pembelajaran Lampau (RPL) pada Perguruan Tinggi yang Menyelenggarakan Pendidikan Akademik, maka Universitas 17 Agustus 1945 Surabaya akan mengimplementasikan Rekognisi Pembelajaran Lampau (RPL) tipe A.

Kegiatan yang diajukan dilatarbelakangi oleh masih kurang meratanya pendidikan tinggi formal untuk rakyat Indonesia, sehingga masih banyak sumber daya manusia yang baru mendapatkan rekognisi setingkat SMA/SMK/MA, meski secara kompetensi setara dengan lulusan pendidikan tinggi.

Tujuan kegiatan ini adalah sebagai bentuk usaha Universitas 17 Agustus 1945 Surabaya menjadi sebuah Lembaga Pendidikan Tinggi yang inklusif dalam melahirkan talenta-talenta bangsa Indonesia yang kompeten sesuai dengan kemampuan dalam Capaian Pembelajaran Program Studi.

Adapun Langkah-langkah melakukan pendaftaran melalui jalur RPL adalah sebagai berikut :

| pmb.untag-sby.ac.id    |       |                                          |        |                            |                     |  |  |  |  |  |  |  |
|------------------------|-------|------------------------------------------|--------|----------------------------|---------------------|--|--|--|--|--|--|--|
| Informasi              |       |                                          |        | Due evenue                 |                     |  |  |  |  |  |  |  |
| Periode<br>Perkuliahan | Jalur | Tanggal Pendaftaran                      | Status | Program<br>Pendidikan      |                     |  |  |  |  |  |  |  |
| Gasal 2024 - 2025      | Murni | 02-Oktober-2023 s/d 31-<br>Maret-2024    | Buka   | D3 dan S1                  | Q Info<br>≣ Daftar  |  |  |  |  |  |  |  |
| Genap 2023 - 2024      | Murni | 02-Oktober-2023 s/d 29-<br>Pebruari-2024 | Buka   | S2 dan S3 Periode<br>Genap | Q Info<br>I≣ Daftar |  |  |  |  |  |  |  |

#### 1. Pendaftaran melalui SIM PMB

Pilih jalur penerimaan RPL Perolehan SKS / Transfer SKS

- Perolehan SKS : digunakan untuk pendaftar sarjana (S1) dengan Pendidikan terakhir SMA/SMK/MA & melampirkan bukti pengalaman kerja minimal 3 Tahun. Serta untuk pendaftar S2 jalur RPL.
- Transfer SKS : digunakan oleh pendaftar sarjana (S1) dengan pendidikan trakhir
   D3 & melampirkan bukti pengalaman kerja minimal 3 Tahun.

Untuk panduan pendaftaran melalui sim PMB dapat diakses pada link berikut : <u>https://youtu.be/8RizM07bN0w?si=STL4YPUaHaLpVH5y</u>

#### 2. Pengisian Form Evaluasi Diri

Pengisian Form Evaluasi diri dilakukan melalui SIM RPL oleh pendaftar yang sebelumnya sudah melakukan regiatrasi melalui SIM PMB. Pada SIM RPL pendaftar mengunggah bukti-bukti pendukung mulai transkrip, ijazah, sertirikat pengalaman kerja, CV dan dokumen penduakung lainnya. Selanjunya peserta melakukan pengisian matakuliah yang akan dikonversi sesuai bidang & keahlian pekerjaan.

#### 3. Penilaian Formulir Asesmen

Penilaian formular dilakukan di SIM RPL berdasarkan isian & pengajuan Matakuliah oleh pendaftar. Penilain dilakukan oleh 3 orang asesor prodi yang terdiri dari kaprodi, dan 2 dosen.

#### 4. Wawancara

Tahap selanjutnya dilakukan wawancara terhadap pendaftar dengan asesor. Tujuan dari wawancara adalah menggali informasi lebih dalam tentang kompetensi pendaftar & matakuliah yang akan di konversi.

#### 5. Penerbitan Transkrip RPL

Pendaftar akan mendapatkan transkrip matakuliah yang bisa dikonversi dan digunakan untuk melakukan daftar ulang.

#### 6. Daftar Ulang

Pendaftar melakukan daftar ulang ke PMB dengan melampirkan Transkrip RPL. Selanjutnya pendaftar akan mendapatkan NIM & secara sah menjadi mahasiswa Untag Surabaya.

#### SISTEM INFORMASI RPL

Untuk mengakses RPL dapat memasukkan domain berikut

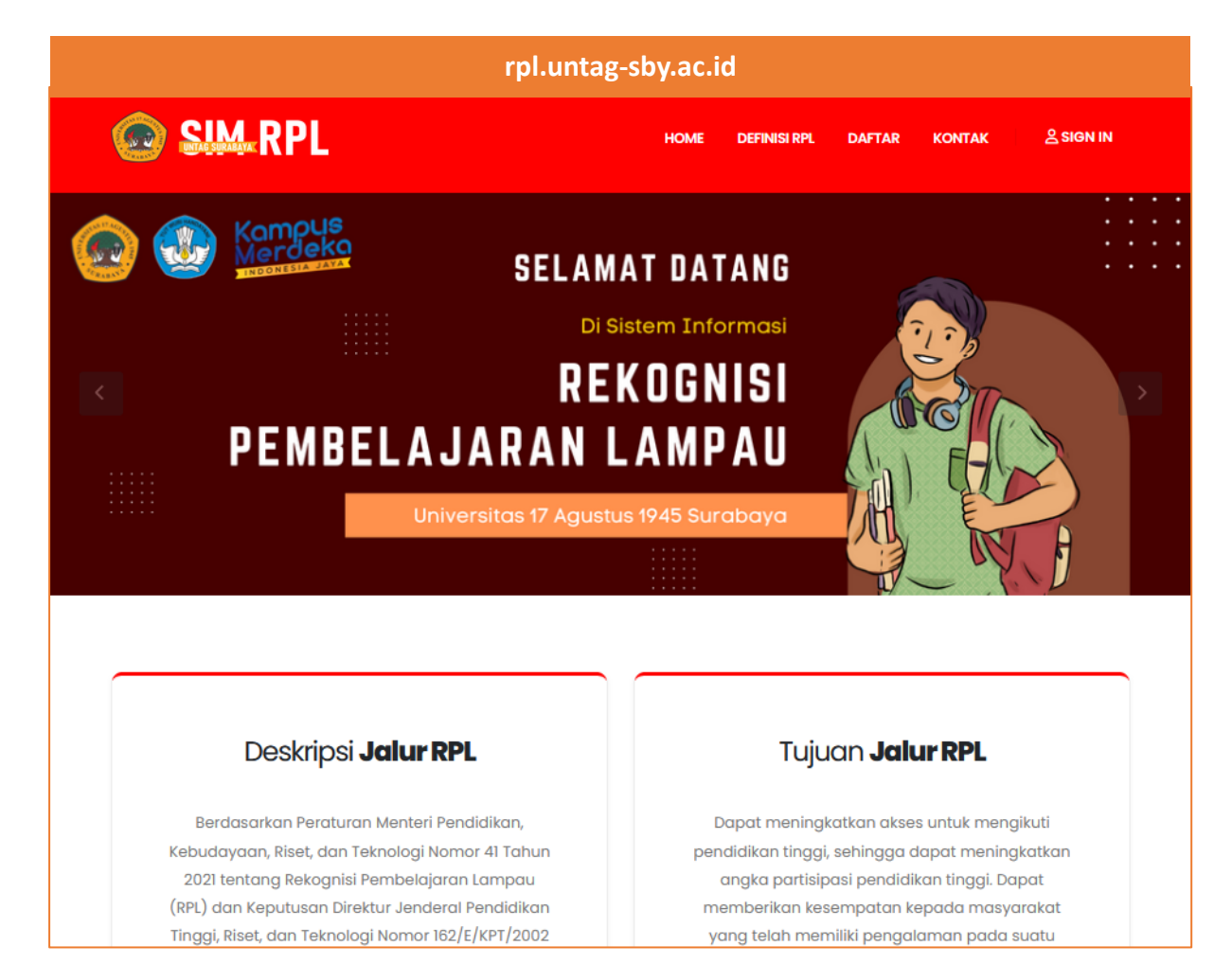

#### Klik menu sign in untuk masuk dalam sistem

| <b>Login</b><br>No. Pendaftaran / Username *            |                 |
|---------------------------------------------------------|-----------------|
|                                                         | NPP Dosen       |
| Password *                                              |                 |
|                                                         | Password Siakad |
| No. Token *                                             |                 |
|                                                         | Kosong / Tidak  |
| * Khusus <b>Calon Mahasiswa</b> Dengan Jalur <b>RPL</b> | usah diisi      |
| * Isian <b>TOKEN</b> Hanya Untuk Calon Mahasiswa        |                 |
| LOGIN                                                   |                 |

Untuk asesor bisa login menggunakan NPP & password sesuai siakad

#### HALAMAN UTAMA ASESOR

| SIM RPL Untag                    |                    |
|----------------------------------|--------------------|
| Mochamad Bagus Setiy<br>• Online | HOME Control panel |
| Home                             | Role               |
| 😤 Home                           | Pindah Role        |
| RPL                              | Klik Disini 🛇      |
| New Form Assesment               |                    |
| Mata Kuliah                      |                    |
| Laporan                          |                    |
| Peserta RPL 3                    |                    |
| Mata Kuliah                      |                    |

#### Keterangan :

- 1. Daftar Pendaftar Jalur RPL (RPL Transfer & RPL Perolehan SKS)
- 2. Daftar Matakuliah & CPMK Prodi yang ditawarkan
- 3. Laporan Peserta RPL
- 4. Laporan Daftar Matakuliah & CPMK Prodi

#### DAFTAR MATAKULIAH YANG DITAWARKAN

#### Klik menu matakuliah

| SIM RPL Untag                | =                     |                    |            |           | 0 155549                   |  |  |  |  |  |  |  |
|------------------------------|-----------------------|--------------------|------------|-----------|----------------------------|--|--|--|--|--|--|--|
| Mochamad Bagus Setiy  Online | 👁 Mata Kuliah > Index |                    |            |           |                            |  |  |  |  |  |  |  |
| Home                         | Daftar Mata Ku        | Daftar Mata Kuliah |            |           |                            |  |  |  |  |  |  |  |
| 希 Home                       | Show 10 v             | entries            |            | Search:   |                            |  |  |  |  |  |  |  |
| RPL                          | No                    | Nama Unit          | Jumlah SKS | Jumlah MK | Action                     |  |  |  |  |  |  |  |
| New Form Assesment           | 1                     | Manajemen          | 115        | 43        |                            |  |  |  |  |  |  |  |
| Mata Kuliah                  | Showing 1 to 1 of 1   | entries            |            |           | First Previous 1 Next Last |  |  |  |  |  |  |  |
| Laporan                      |                       |                    |            |           |                            |  |  |  |  |  |  |  |
| Peserta RPL                  |                       |                    |            |           |                            |  |  |  |  |  |  |  |
| Mata Kuliah                  |                       |                    |            |           |                            |  |  |  |  |  |  |  |

Pada menu ini berisi jumlah Matakuliah & Jumlah SKS yang ditawarkan. Klik Action untuk melihat daftar Matakuliah.

| Show 10 v entries Search: |         |                                    |        |             |          |             |  |  |  |  |
|---------------------------|---------|------------------------------------|--------|-------------|----------|-------------|--|--|--|--|
| lo 🎚                      | Kode MK | Nama MK It                         | SKS J1 | Jumlah CPMK | Status 🕼 | Action      |  |  |  |  |
|                           | 000102  | PENDIDIKAN PANCASILA               | 2      | 6           | Aktif    | Daftar CPMK |  |  |  |  |
|                           | 000202  | PENDIDIKAN AGAMA ISLAM             | 2      | 11          | Aktif    | Daftar CPMK |  |  |  |  |
|                           | 000262  | PENDIDIKAN AGAMA KONG HU CHU       | 2      | 11          | Aktif    | Daftar CPMK |  |  |  |  |
|                           | 000302  | PENDIDIKAN AGAMA KATHOLIK          | 2      | 4           | Aktif    | Daftar CPMK |  |  |  |  |
|                           | 000402  | PENDIDIKAN AGAMA KRISTEN PROTESTAN | 2      | 9           | Aktif    | Daftar CPMK |  |  |  |  |
|                           | 000502  | PENDIDIKAN AGAMA HINDU             | 2      | 9           | Aktif    | Daftar CPMK |  |  |  |  |
|                           | 000602  | PENDIDIKAN AGAMA BUDHA             | 2      | 10          | Aktif    | Daftar CPMK |  |  |  |  |
|                           | 000702  | PENDIDIKAN KEWARGANEGARAAN         | 2      | 8           | Aktif    | Daftar CPMK |  |  |  |  |
|                           | 000802  | BAHASA INDONESIA                   | 2      | 7           | Aktif    | Daftar CPMK |  |  |  |  |
| 0                         | 005032  | KULIAH KERJA NYATA                 | 2      | 5           | Aktif    | Daftar CPMK |  |  |  |  |

Klik Daftar CPMK salah satu matakuliah untuk melihat detail CPMKnya.

| it CP       | мк                                |                                                 |                                                     |                                        |                                |                              |                                    |                                      |                     |                                                                                                 |                               |
|-------------|-----------------------------------|-------------------------------------------------|-----------------------------------------------------|----------------------------------------|--------------------------------|------------------------------|------------------------------------|--------------------------------------|---------------------|-------------------------------------------------------------------------------------------------|-------------------------------|
| Na<br>Pr    | ama<br>rodi                       | Manajeme                                        | l.                                                  |                                        |                                |                              |                                    | Jenjang                              | <b>S1</b>           |                                                                                                 |                               |
| Kode        | мк                                | 12120013                                        |                                                     |                                        |                                |                              |                                    | SKS                                  | 3                   |                                                                                                 |                               |
| Nama        | мк                                | MATEMATI                                        | ABISNIS                                             |                                        |                                |                              |                                    |                                      |                     |                                                                                                 |                               |
| Data C      | СРМК                              |                                                 |                                                     |                                        |                                |                              |                                    |                                      |                     |                                                                                                 |                               |
| No          | Kema                              | mpuan                                           |                                                     |                                        |                                |                              |                                    |                                      |                     |                                                                                                 | Action                        |
| 1           | Maha:<br>bertar                   | siswa mampu<br>nggung jawal                     | mengidentifik                                       | asi konsep-kons                        | ep dan teknik                  | -teknik maten                | natika sebagai al                  | at untuk analisis                    | nasalah             | h ekonomi, bisnis,atau keuangan secara tepat dan                                                | #<br>(7                       |
| 2           | Maha:<br>bertar                   | siswa mampu<br>nggung jawal                     | menganalisis                                        | konsep-konsep o                        | dan teknik-tek                 | nik matematil                | ka sebagai alat u                  | ntuk analisis mas                    | alah eko            | onomi, bisnis,atau keuangan secara tepat dan                                                    | tt<br>C2                      |
| 3           | Maha:<br>bertar                   | siswa mampı<br>nggung jawal                     | memutuskan                                          | konsep-konsep (                        | dan teknik-tek                 | knik matematil               | ka sebagai alat u                  | ntuk analisis ma                     | alah eko            | onomi, bisnis,atau keuangan secara tepat dan                                                    | ti<br>Ca                      |
| 4           | Maha:<br>bertar                   | siswa mampı<br>nggung jawal                     | menerapkan k                                        | onsep-konsep d                         | lan teknik-tek                 | nik matematik                | ka sebagai alat ur                 | ntuk analisis mas                    | ılah eko            | onomi, bisnis,atau keuangan secara tepat dan                                                    | ti<br>Co                      |
|             | Ken                               | nampuan Akl                                     | ir                                                  |                                        |                                |                              |                                    |                                      |                     |                                                                                                 |                               |
| De          | eskrips<br>Mł                     | i<br>(                                          |                                                     |                                        |                                |                              |                                    |                                      |                     |                                                                                                 |                               |
| M<br>b<br>K | /lata kul<br>pisnis da<br>Keuanga | iah ini memb<br>an berbagai fa<br>an, SDM dan F | erikan dasar pe<br>ktor lingkunga<br>roduksi (Opera | mahaman untu<br>n yang berpenga<br>si) | k mata kuliah<br>aruh terhadap | utama dalam<br>kegiatan bisn | pengajaran stud<br>iis. Pembahasan | i ekonomi. Pemb<br>berikutnya diarał | ahasan d<br>kan pad | dimulai dengan gambaran umum tentang: Konsep<br>da konsep dasar fungsi-fungsi utama: Manajemen, | , peran, sistem<br>Pemasaran, |
|             |                                   |                                                 |                                                     |                                        |                                |                              |                                    |                                      |                     |                                                                                                 |                               |
| npan        | B                                 | ack                                             |                                                     |                                        |                                |                              |                                    |                                      |                     |                                                                                                 |                               |

Untuk menambah, menonaktifkan Matakuliah & mengedit CPMK dapat dilakukan oleh Admin RPL, akses Kaprodi hanya view only

#### **PROSES ASESMEN**

Klik menu New Form Asesmen untuk melihat daftar peserta RPL yang sudah melakukan registrasi melalui SIM PMB.

| SIM RPL Untag                    | =                                |                                                               |                           |             |           |         |                   |                    |           | 155549            |  |
|----------------------------------|----------------------------------|---------------------------------------------------------------|---------------------------|-------------|-----------|---------|-------------------|--------------------|-----------|-------------------|--|
| Mochamad Bagus Setiy<br>• Online | FORM ASSESMENT NEW Control panel |                                                               |                           |             |           |         |                   |                    |           | sment New > Index |  |
| Home                             | Filter                           | Filter                                                        |                           |             |           |         |                   |                    |           |                   |  |
| Home                             | Prodi                            |                                                               |                           | Periode     |           |         | Jalur             | Penerimaan         |           |                   |  |
| ff Home                          | Pil                              | ih UNIT                                                       | ~                         | Pilih Perio | de        |         | ч Рі              | lih Jalur          |           | ~                 |  |
| RPL                              |                                  |                                                               |                           |             |           |         |                   |                    |           |                   |  |
| New Form Assesment               | Dafta                            | r Form Assesment N                                            | ew                        |             |           |         |                   |                    |           |                   |  |
| Mata Kuliah                      |                                  |                                                               |                           |             |           |         |                   |                    |           |                   |  |
| Laporan                          | Show                             | 10 v entries                                                  |                           |             |           |         |                   | Sea                | rch:      |                   |  |
| Peserta RPL                      | No                               | No. Pendaftar                                                 | Nama 👫                    | Kode Unit   | Jenjang 🏦 | Periode | Jalur Penerimaan  | Status             | SKS Lulus | Action            |  |
| Mata Kuliah                      | 1                                | 00723115963                                                   | nurisa dwi lastika        | Manajemen   | S1        | 20231   | RPL Transfer SKS  | Menunggu Assesment |           |                   |  |
| Mata Kullari                     | 2                                | 00723115701                                                   | ilmia sumardani           | Manajemen   | S1        | 20231   | RPL Perolehan SKS |                    |           |                   |  |
|                                  | 3                                | 00723115544                                                   | titik puji lestari        | Manajemen   | S1        | 20231   | RPL Perolehan SKS | Proses             |           | CZ .              |  |
|                                  | 4                                | 00723115265                                                   | naila                     | Manajemen   | S1        | 20231   | RPL Transfer SKS  |                    |           | 2                 |  |
|                                  | 5                                | 00723114730                                                   | naula chantika putri f    | Manajemen   | S1        | 20231   | RPL Transfer SKS  |                    |           |                   |  |
|                                  | 6                                | 00723112345                                                   | beta sari                 | Manajemen   | S1        | 20231   | RPL Transfer SKS  | Proses             |           | 8                 |  |
|                                  | 7                                | 00723112200                                                   | devita ekarizma kurniawan | Manajemen   | S1        | 20231   | RPL Transfer SKS  | Proses             |           | CZ .              |  |
|                                  | 8                                | 00723111366                                                   | annas putri hidayah       | Manajemen   | S1        | 20231   | RPL Transfer SKS  | Proses             |           | 2                 |  |
|                                  | 9                                | 00723111160                                                   | lolly yustanti            | Manajemen   | S1        | 20231   | RPL Transfer SKS  | Menunggu Assesment |           | Ø                 |  |
|                                  | 10                               | 00723111038                                                   | aanso ferdiansyah         | Manajemen   | S1        | 20231   | RPL Transfer SKS  | Proses             |           | Ø                 |  |
|                                  | Showi                            | Showing 1 to 10 of 15 entries (filtered from 0 total entries) |                           |             |           |         |                   |                    |           |                   |  |

#### Klik tombol action salah satu peserta untuk memulai asesmen

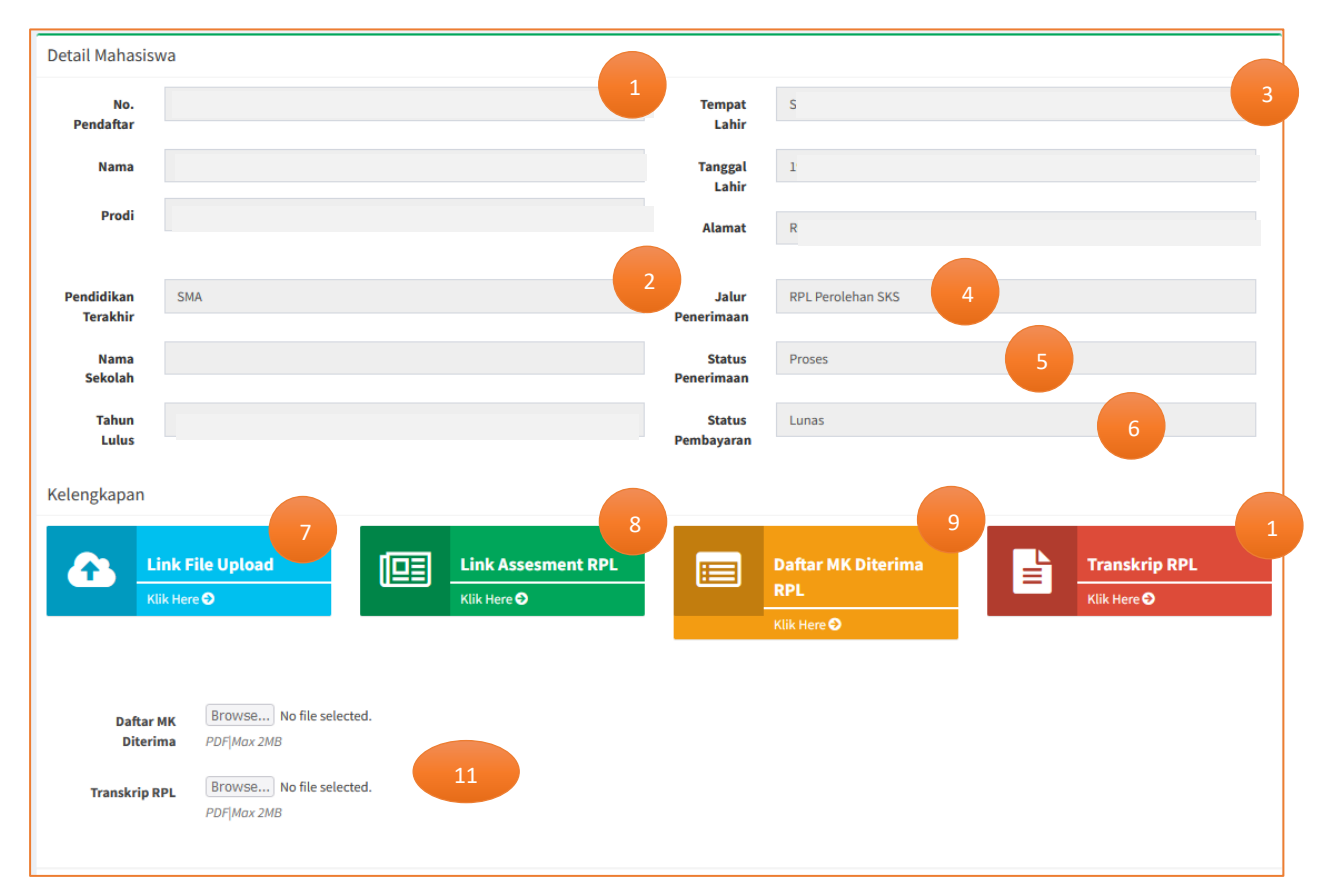

#### Keterangan :

- 1. Data Pendaftar sesuai SIM PMB
- 2. Data Pendidikan terakhir sesuai SIM PMB
- 3. Data Profil sesuai SIM PMB
- 4. Jalur Penerimaan (RPL Perolehan SKS / RPL Transfer SKS)
- 5. Status Penerimaan dalam SIM RPL (Proses, Menggungu Asesmen, Selesai)
- 6. Status pembayaran tagihan biaya asesmen RPL
- 7. Link menuju form upload data pendukung
- 8. Link menuju form asesmen RPL
- 9. Link menuju rekap matakuliah yang diterima
- 10. Link menuju laporan transkrip RPL
- 11. Dokumen hasil berupa Daftar Matakuliah diterima yang sudah di tanda tangani asesor & Transkrip RPL yang ditanda tangani Rektor

Klik tombol link upload file untuk melihat daftar upload berkas perserta

| Link File Upload |
|------------------|
| Klik Here 🔿      |

#### Tampilan form upload berkas

| Uploa | Jpload File      |            |                                         |          |  |  |  |  |  |  |
|-------|------------------|------------|-----------------------------------------|----------|--|--|--|--|--|--|
| No    | Nama File        | Jenis File | Upload File                             | Action   |  |  |  |  |  |  |
| 1     | Sertifikat MOS   | Sertifikat | Sertifikat MOS                          | <b>D</b> |  |  |  |  |  |  |
| 2     | Sertifikat excel | Sertifikat | Sertifikat excel                        | Û        |  |  |  |  |  |  |
| 3     | Transkrip D3     | Transkrip  | Transkrip D3                            | Û        |  |  |  |  |  |  |
|       | Nama File        | ljazah ~   | Browse No file selected.<br>PDF Max 2MB | +        |  |  |  |  |  |  |
| Si    | Simpan Back      |            |                                         |          |  |  |  |  |  |  |

Disini asesor hanya bisa melihat daftar dokumen peserta tidak bisa menambahkan dokumen.

Klik tombol link asesmen untuk melihat daftar matakuliah yang diajukan oleh peserta untuk di rekognisi.

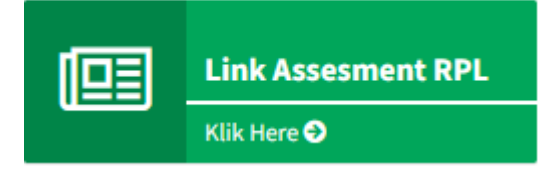

#### Tampilan form asesmen matakuliah

| <b>1</b><br>Jumla | ah MK Diaju | an Jumlah SKS Diajuk                  | 2<br>an | <b>O</b><br>Jumlah M | IK Lulus    | 3                 | <b>O</b><br>Jumlah SKS | Lulus             | 4<br>О<br>ІРК  |                |       | 5      |                  |
|-------------------|-------------|---------------------------------------|---------|----------------------|-------------|-------------------|------------------------|-------------------|----------------|----------------|-------|--------|------------------|
| No                | Kode MK     | Nama MK                               | SKS     | Status<br>Pengajuan  | Asal<br>SKS | Nilai<br>Asesor 1 | Nilai<br>Asesor 2      | Nilai<br>Asesor 3 | Nilai<br>Akhir | Nilai<br>Huruf | Bobot | Status | Action           |
| 1                 | 000102      | PENDIDIKAN PANCASILA                  | 2       |                      |             |                   |                        |                   |                |                |       |        | + Penilaian CPMK |
| 2                 | 000202      | PENDIDIKAN AGAMA ISLAM                | 2       |                      |             |                   |                        |                   |                |                |       |        | + Penilaian CPMK |
| 3                 | 000262      | PENDIDIKAN AGAMA KONG HU CHU          | 2       |                      |             |                   |                        |                   |                |                |       |        | + Penilaian CPMK |
| 4                 | 000302      | PENDIDIKAN AGAMA KATHOLIK             | 2       |                      |             |                   |                        |                   |                |                |       |        | + Penilaian CPMK |
| 5                 | 000402      | PENDIDIKAN AGAMA KRISTEN<br>PROTESTAN | 2       |                      |             |                   |                        |                   |                |                |       |        | + Penilaian CPMK |
| 6                 | 000502      | PENDIDIKAN AGAMA HINDU                | 2       |                      |             |                   |                        |                   |                |                |       |        | + Penilaian CPMK |
| 7                 | 000602      | PENDIDIKAN AGAMA BUDHA                | 2       |                      |             |                   |                        |                   |                |                |       |        | + Penilaian CPMK |
| 8                 | 000702      | PENDIDIKAN KEWARGANEGARAAN            | 2       |                      |             |                   |                        |                   |                |                |       |        | + Penilaian CPMK |
| 9                 | 000802      | BAHASA INDONESIA                      | 2       |                      |             |                   |                        |                   |                |                |       |        | + Penilaian CPMK |
| 10                | 005032      | KULIAH KERJA NYATA                    | 2       |                      |             |                   |                        |                   |                |                |       |        | + Penilaian CPMK |
| 11                | 12120013    | MATEMATIKA BISNIS                     | 3       | Pengajuan RPL        |             | 0.00              | 0.00                   | 0.00              | 0.00           | 6              |       |        | + Penilaian CPMK |
| 12                | 12120023    | PENGANTAR BISNIS                      | 3       |                      |             |                   |                        |                   |                |                |       |        | + Penilaian CPMK |
| 13                | 12120033    | BAHASA INGGRIS                        | 3       |                      |             |                   |                        |                   |                |                |       |        | + Penilaian CPMK |

#### Keterangan :

- 1. Jumlah mata kuliah yang diajukan oleh pendaftar untuk direkognisi (terisi otomatis)
- 2. Jumlah sks yang diajukan oleh pendaftar untuk direkognisi (terisi otomatis)
- 3. Jumlah mata kuliah yang lulus setelah dilakukan penilaian oleh 3 (terisi otomatis)
- 4. Jumlah sks yang lulus setelah dilakukan penilaian oleh 3 (terisi otomatis)
- 5. Jumlah IPK mata kuliah yang lulus setelah dilakukan penilaian oleh 3 (terisi otomatis)
- 6. Daftar matakuliah yang diajukan oleh pendaftar untuk bisa direkognisi.

| Pilih salah satu mata kuliah & klik penilaian CPMK | 🕂 Penilaian CPMK | untuk mengajukan |
|----------------------------------------------------|------------------|------------------|
| rekognisi                                          |                  |                  |

| Mata Kuliah<br>ni memberikan dasar pemahaman untuk mata kuliah i<br>ngan yang berpengaruh terhadap kegiatan bisnis. Pem<br>MK<br>ampuan Akhir<br>siswa mampu mengidentifikasi konsep-konsep dan<br>k-teknik matematika sebagai alat untuk analisis<br>lah ekonomi, bisnis,atau keuangan secara tepat dan<br>nggung jawab | utama dalam pengaj<br>bahasan berikutnya<br>Pengetahuan &<br>Keterampilan<br>Sangat Baik v                                                                                                    | jaran studi ekonomi, f<br>diarahkan pada kons<br>File<br>Sertifikat exc<br>Transkrip D3                                                                                                    | Pernbahasan dimulai di<br>ep dasar fungsi-fungsi<br>ungsi-fungsi<br>J<br>Download File<br>Sertifikat excel<br>Tomateiro 12                                                                                                    | engan gambara<br>utama: Manaje<br>Evaluasi<br>V                                                                                                    | in umum te<br>men, Pema                                                                                                    | ntang: Ko<br>Isaran, Ke                                                                                                    | onsep, pe<br>euangan,                                                                                                    | ran, sist<br>SDM da                                                                                                    | em bisnis<br>n Produks<br>M                                                                                                    | dan bei<br>;i (Opera                                                                                                    | rbagai<br>asi)<br>Nilai                                                                                                    |
|----------------------------------------------------------------------------------------------------|----------------------------------------------------------------------------------------------------|----------------------------------------------------------------------------------------------------|----------------------------------------------------------------------------------------------------|----------------------------------------------------------------------------------------------------|----------------------------------------------------------------------------------------------------|----------------------------------------------------------------------------------------------------|----------------------------------------------------------------------------------------------------|----------------------------------------------------------------------------------------------------|----------------------------------------------------------------------------------------------------|----------------------------------------------------------------------------------------------------|----------------------------------------------------------------------------------------------------|
| MK<br>ampuan Akhir<br>Isiswa mampu mengidentifikasi konsep-konsep dan<br>k-teknik matematika sebagai alat untuk analisis<br>Ilah ekonomi, bisnis,atau keuangan secara tepat dan<br>nggung jawab                                                                                                    | Pengetahuan &<br>Keterampilan<br>Sangat Baik V                                                                                                    | File<br>Sertifikat exc<br>Transkrip D3                                                                                                    | 1<br>Download File                                                                                                    | Evaluasi<br>V                                                                                                    | A                                                                                                    | 2                                                                                                    | т                                                                                                    |                                                                                                    | м                                                                                                    |                                                                                                    | Nilai                                                                                                    |
| <b>ampuan Akhir</b><br>Isiswa mampu mengidentifikasi konsep-konsep dan<br>k-teknik matematika sebagai alat untuk analisis<br>Iah ekonomi, bisnis,atau keuangan secara tepat dan<br>nggung jawab                                                                                                    | Pengetahuan &<br>Keterampilan<br>Sangat Baik V                                                                                                    | File<br>Sertifikat exc<br>Transkrip D3                                                                                                    | 1<br>Download File                                                                                                    | Evaluasi<br>V                                                                                                    | A                                                                                                    |                                                                                                    | т                                                                                                    |                                                                                                    | м                                                                                                    |                                                                                                    | Nilai                                                                                                    |
| usiswa mampu mengidentifikasi konsep-konsep dan<br>k-teknik matematika sebagai alat untuk analisis<br>lah ekonomi, bisnis,atau keuangan secara tepat dan<br>nggung jawab                                                                                                    | Sangat Baik ∨                                                                                                    | Sertifikat exc<br>Transkrip D3                                                                                                    | Sertifikat excel                                                                                                    | 80                                                                                                    | <b>n</b>                                                                                                    |                                                                                                    |                                                                                                    |                                                                                                    |                                                                                                    |                                                                                                    |                                                                                                    |
|                                                                                                    |                                                                                                    |                                                                                                    | Huiskip 05                                                                                                    | 00 0                                                                                                    | 85                                                                                                    | 0                                                                                                    | 90                                                                                                    | \$                                                                                                    | 90                                                                                                    | 0                                                                                                    |                                                                                                    |
| isiswa mampu menganalisis konsep-konsep dan<br>k-teknik matematika sebagai alat untuk analisis<br>Iah ekonomi, bisnis,atau keuangan secara tepat dan<br>nggung jawab                                                                                                    | Baik 🗸                                                                                                    | Sertifikat exc                                                                                                    | Sertifikat excel                                                                                                    | 80 0                                                                                                    | 75                                                                                                    | 0                                                                                                    | 90                                                                                                    | ¢                                                                                                    | 90                                                                                                    | ¢                                                                                                    |                                                                                                    |
| siswa mampu memutuskan konsep-konsep dan<br>k-teknik matematika sebagai alat untuk analisis<br>Iah ekonomi, bisnis,atau keuangan secara tepat dan<br>nggung jawab                                                                                                    | Sangat Baik 🗸                                                                                                    | Sertifikat MO                                                                                                    | Sertifikat MOS                                                                                                    | 85 0                                                                                                    | 85                                                                                                    | 0                                                                                                    | 85                                                                                                    | 0                                                                                                    | 85                                                                                                    | $\sim$                                                                                                    |                                                                                                    |
| siswa mampu menerapkan konsep-konsep dan<br>k-teknik matematika sebagai alat untuk analisis<br>Iah ekonomi, bisnis,atau keuangan secara tepat dan<br>nggung jawab                                                                                                    | Baik v                                                                                                    | Sertifikat MO<br>Sertifikat exc<br>Transkrip D3                                                                                                    | Sertifikat MOS<br>Sertifikat excel<br>Transkrip D3                                                                                                    | 85 🗘                                                                                                    | 85                                                                                                    | $\bigcirc$                                                                                                    | 85                                                                                                    | $\sim$                                                                                                    | 85                                                                                                    | <>                                                                                                    |                                                                                                    |
| lata                                                                                                    |                                                                                                    |                                                                                                    |                                                                                                    |                                                                                                    |                                                                                                    |                                                                                                    |                                                                                                    |                                                                                                    |                                                                                                    |                                                                                                    | 0.00                                                                                                    |
| Peroleh v 3<br>Sertifikat pendukung sudah sesuai & bisa dijadikan                                                                                                    | <u>bukti rekognisi</u>                                                                                                    |                                                                                                    |                                                                                                    |                                                                                                    |                                                                                                    |                                                                                                    |                                                                                                    |                                                                                                    |                                                                                                    |                                                                                                    |                                                                                                    |
| ili<br>in<br>is<br>k<br>ili<br>in<br>ta                                                                                                    | ah ekonomi, bisnis,atau keuangan secara tepat dan<br>iggung jawab<br>iswa mampu memutuskan konsep-konsep dan<br>teknik matematika sebagai alat untuk analisis<br>ah ekonomi, bisnis,atau keuangan secara tepat dan<br>iggung jawab<br>iswa mampu menerapkan konsep-konsep dan<br>teknik matematika sebagai alat untuk analisis<br>ah ekonomi, bisnis,atau keuangan secara tepat dan<br>iggung jawab<br>ta<br>Peroleh v<br>3<br>Settifikat pendukung sudah sesuai & bisa dijadikan<br>Back | ah ekonomi, bisnis,atau keuangan secara tepat dan<br>iggung jawab<br>iswa mampu memutuskan konsep-konsep dan<br>teknik matematika sebagai alat untuk analisis<br>ah ekonomi, bisnis,atau keuangan secara tepat dan<br>ggung jawab<br>iswa mampu menerapkan konsep-konsep dan<br>teknik matematika sebagai alat untuk analisis<br>ah ekonomi, bisnis,atau keuangan secara tepat dan<br>ggung jawab<br>ta<br>Peroleh v<br>3<br>Sertifikat pendukung sudah sesuai & bisa dijadikan kukti rekognisi<br>Bark | ah ekonomi, bisnis,atau keuangan secara tepat dan<br>Iggung jawab<br>iswa mampu memutuskan konsep-konsep dan<br>teknik matematika sebagai alat untuk analisis<br>ah ekonomi, bisnis,atau keuangan secara tepat dan<br>Iggung jawab<br>iswa mampu menerapkan konsep-konsep dan<br>teknik matematika sebagai alat untuk analisis<br>ah ekonomi, bisnis,atau keuangan secara tepat dan<br>Iggung jawab<br>teknik matematika sebagai alat untuk analisis<br>ah ekonomi, bisnis,atau keuangan secara tepat dan<br>Iggung jawab<br>te<br>teta<br>Peroleh v<br>3<br>Sertifikat pendukung sudah secuai & bisa dijadikan kukti rekognisi<br>Bark | ah ekonomi, bisnis,atau keuangan secara tepat dan ggung jawab Sangat Baik V Sertifikat MO Sertifikat MO Sertifikat excel Transkrip D3 tabu Sertifikat excel Transkrip D3 Sertifikat excel Sertifikat per sertifikat per sertifikat per | ah ekonomi, bisnis,atau keuangan secara tepat dan<br>iggung jawab<br>iswa mampu memutuskan konsep-konsep dan<br>teknik matematika sebagai alat untuk analisis<br>ah ekonomi, bisnis,atau keuangan secara tepat dan<br>iggung jawab<br>iswa mampu menerapkan konsep-konsep dan<br>teknik matematika sebagai alat untuk analisis<br>ah ekonomi, bisnis,atau keuangan secara tepat dan<br>iggung jawab<br>teknik matematika sebagai alat untuk analisis<br>ah ekonomi, bisnis,atau keuangan secara tepat dan<br>iggung jawab<br>teknik matematika sebagai alat untuk analisis<br>ah ekonomi, bisnis,atau keuangan secara tepat dan<br>iggung jawab<br>teknik matematika sebagai alat untuk analisis<br>ah ekonomi, bisnis,atau keuangan secara tepat dan<br>iggung jawab<br>teknik matematika sebagai alat untuk analisis<br>ah ekonomi, bisnis,atau keuangan secara tepat dan<br>iggung jawab<br>teta<br>Peroleh v<br>3<br>Sertifikat pendukung sudah sesuai & bisa dijadikan kukti rekognisi<br>Bark | ah ekonomi, bisnis,atau keuangan secara tepat dan ggung jawab Sangat Baik V Sertifikat MO Sertifikat MOS 85 0 85 0 85 0 85 0 85 0 85 0 85 0 85 | ah ekonomi, bisnis,atau keuangan secara tepat dan ggung jawab Sangat Baik V Sertifikat MO Sertifikat MOS 85 0 85 0<br>iswa mampu memutuskan konsep-konsep dan teknik matematika sebagai alat untuk analisis ah ekonomi, bisnis,atau keuangan secara tepat dan ggung jawab Sertifikat MO Sertifikat MO Sertifikat MO Sertifikat MOS 85 0 85 0<br>iswa mampu menerapkan konsep-konsep dan teknik matematika sebagai alat untuk analisis ah ekonomi, bisnis,atau keuangan secara tepat dan ggung jawab Sertifikat MO Sertifikat MO Sertifikat MO Sertifikat MO Sertifikat MO Sertifikat exc Transkrip D3 Sertifikat exc Transkrip D3 Sertifikat exc Transkrip D3 texnik po Sertifikat po Sertifikat po Sertifikat po Sertifikat po Sertifikat po Sertifikat po Sertifikat po Sertifikat po Sertifikat po Sertifikat po Sertifikat po Sertifikat po Sertifikat po Sertifikat po Sertifikat po Sertifikat exc Transkrip D3 Sertifikat exc Transkrip D3 Sertifikat po Sertifikat po | ah ekonomi, bisnis,atau keuangan secara tepat dan ggung jawab Sangat Baik V Sertifikat MOS 85 0 85 0 85 0 85 0 85 0 85 0 85 0 85 | ah ekonomi, bisnis,atau keuangan secara tepat dan<br>iggung jawab<br>iswa mampu memutuskan konsep-konsep dan<br>teknik matematika sebagai alat untuk analisis<br>ah ekonomi, bisnis,atau keuangan secara tepat dan<br>iggung jawab<br>iswa mampu menerapkan konsep-konsep dan<br>teknik matematika sebagai alat untuk analisis<br>ah ekonomi, bisnis,atau keuangan secara tepat dan<br>iggung jawab<br>ta<br>Peroleh ~ 3<br>Settifikat pendukung sudah secual <sup>k</sup> bisa dijadikan bukti rekognisi<br>Bark | ah ekonomi, bisnis,atau keuangan secara tepat dan<br>iswa mampu memutuskan konsep-konsep dan<br>teknik matematika sebagai alat untuk analisis<br>ah ekonomi, bisnis,atau keuangan secara tepat dan<br>iswa mampu menerapkan konsep-konsep dan<br>teknik matematika sebagai alat untuk analisis<br>ah ekonomi, bisnis,atau keuangan secara tepat dan<br>iggung jawab<br>ta<br>Peroleh ~ 3<br>Sectifikat secadukture sudah sesuai & bisa diadikan bukti rekognisi<br>Bark | ah ekonomi, bisnis, atau keuangan secara tepat dan sigung jawab siswa mampu memutuskan konsep-konsep dan teknik matematika sebagai alat untuk analisis ah ekonomi, bisnis, atau keuangan secara tepat dan secura tepat dan secura t |

Asesor dapat melakukan penilaian dengan Langkah sebagai berikut :

- 1. Cek bukti pendukung yang diajukan dengan mengklik salah satu lampiran file pada kolom Download Form
- 2. Isikan nila VATM masing-masing CPMK dengan rentang nilai 0-100
- 3. Update Asal SKS untuk rekognisi matakuliah ini dengan pilihan Transfer SKS / Perolehan SKS (Menu ini hanya diisikan oleh kaprodi)
- 4. Berikan catatan jika perlukan.
- 5. Klik simpan untuk menyimpan hasil asesmen.

Tampilan hasil penilaian sebagai berikut

| No | Kode MK  | Nama MK           | SKS | Status<br>Pengajuan | Asal SKS      | Nilai<br>Asesor 1 | Nilai<br>Asesor 2 | Nilai<br>Asesor 3 | Nilai<br>Akhir | Nilai<br>Huruf | Bobot | Status         | Action           |
|----|----------|-------------------|-----|---------------------|---------------|-------------------|-------------------|-------------------|----------------|----------------|-------|----------------|------------------|
| 11 | 12120013 | MATEMATIKA BISNIS | 3   | Pengajuan RPL       | Perolehan SKS | 85.00             | 0.00              | 0.00              | 28.33          | E              | 0     | Tidak<br>Lulus | + Penilaian CPMK |

Untuk nilai akhir akan didapat dari rata-rata nilai 3 asesor.

Lakukan langkah2 penilaian diatas untuk menilai semua matakuliah yang diajukan.

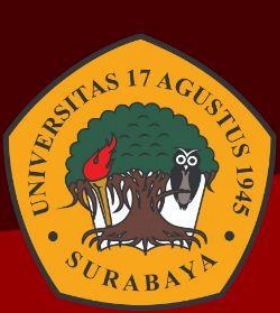

## PANDUAN SISTEM INFORMASI REKOGNISI PEMBELAJABAN LAMPAU

Jl. Semolowaru 45 Surabaya 60118 Jawa Timur. Surabaya

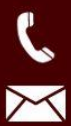

 $\bigoplus$ 

0

031 593 1800

rpl@untag-sby.ac.id

www.rpl.untag-sby.ac.id